## Préparation d'une Apple TV classe mobile

- 1. Remplissage du placeholders
- 2. Créez un fichier Excel au format .csv

|    | 1.1 | A               | 8              | C                                | D                      | E            | F              | G                         | н        |
|----|-----|-----------------|----------------|----------------------------------|------------------------|--------------|----------------|---------------------------|----------|
| С  | 1   | SerialNumber    | Identification | AutomatedDeviceEnrollmentProfile | AssetTag               | AssignToUser | MemberOfGroups | DeviceName                | Location |
| э. | 2   | Numéro de série |                | Apple TV                         | Collège de destination |              |                | AppleTV_N*SériedelaValise | _AppleTV |

4. Remplissez ce fichier en suivant les instructions ci-dessous :

Colonne A : Entrez le numéro de série de l'Apple TV

Colonne B : Ne rien inscrire

- Colonne C : Entrez le profil « Apple TV »
- Colonne D : Entrez la ville + collège de destination
- Colonne E : Ne rien inscrire
- Colonne F : Ne rien inscrire

**Colonne G :** Entrez le nom de l'Apple TV en suivant cette nomenclature : **AppleTV\_ N°SériedelaValise** 

Colonne H : Entrez la location « \_ AppleTV »

- 3. Enregistrez votre fichier en .csv.
- 2. Importation sur JamfSchool
- Rendez-vous sur https://login.jamfschool.com/login et connectez-vous avec vos identifiants
- 4. Cliquez sur « Organisation », « Import/Synchronize », « Import placeholders from CSV »
- 5. Cliquez sur « Choisir un fichier » et sélectionner votre placeholders au format .csv

## 4. Cliquez sur « Start Import »

| 🔊 jamf (SCHOOL) Dosed departmented du Vel d'Ose V = .0 = .0000000                                                            |                                                                                                    |                               |  |  |  |  |  |
|----------------------------------------------------------------------------------------------------|----------------------------------------------------------------------------------------------------|-------------------------------|--|--|--|--|--|
| ## Duehecard                                                                                                    | Import / Synchronize                                                                                                    | and fideal / input/devicesian |  |  |  |  |  |
| Denices ∨<br>All Users ∨<br>III Cansen<br>All Incidenta<br>Parifies ∨<br>No Aces ∨<br>Descenta ∨<br>Descenta ∨<br>Descenta ∨ | Manual Imports Users and Liter Groups  I port area from CDV I provide the statement from CDV I provide the statement from CDV Placeholders  Placeholders  Pl |                               |  |  |  |  |  |
| Grogensation A                                                                                                    | ImportTaxks                                                                                                    | Last updatest: (7412)         |  |  |  |  |  |
| Locatione                                                                                                    | Task ID Location Import Typo Planame Data Croated Croat                                                                                                    | lad By Blatus                 |  |  |  |  |  |
| Ingent / Synchroeter<br>Administrature<br>Notification Center<br>Agreements<br>Awdit log                                     | тана на по динон о котримен сила у на                                                                                                    |                               |  |  |  |  |  |
| MPI 2.0 Deterministion<br>Support =<br>Elsevoe Mexagenieni                                                                   |                                                                                                    |                               |  |  |  |  |  |

| Placeholders                       |                                                                                                    |
|------------------------------------|----------------------------------------------------------------------------------------------------|
| CSV File                           | Choisir un fichier Aucun fichier choisi                                                                                                    |
| Delimiter                          | Auto detect ~                                                                                                    |
| Import Options Start Import Cancel | <ul> <li>Apply properties from this CSV to already enrolled devices</li> <li>Allow moving newly assigned existing users to the provided location</li> <li>If this is enabled and the CSV contains the 'AssignToUser' and 'Location' fields, device owners which already exist in a different location will be moved to the new location.</li> <li>Please note that device owners that are already assigned to existing devices and will always be moved along with the device, regardless of this setting!</li> <li>Create missing device groups</li> </ul> |

Félicitations, vous venez d'importer des Apple TV dans JamfSchool.

Révision #2 Créé 12 mars 2025 08:31:01 par Yannis Moreau Mis à jour 12 mars 2025 08:57:53 par Yannis Moreau